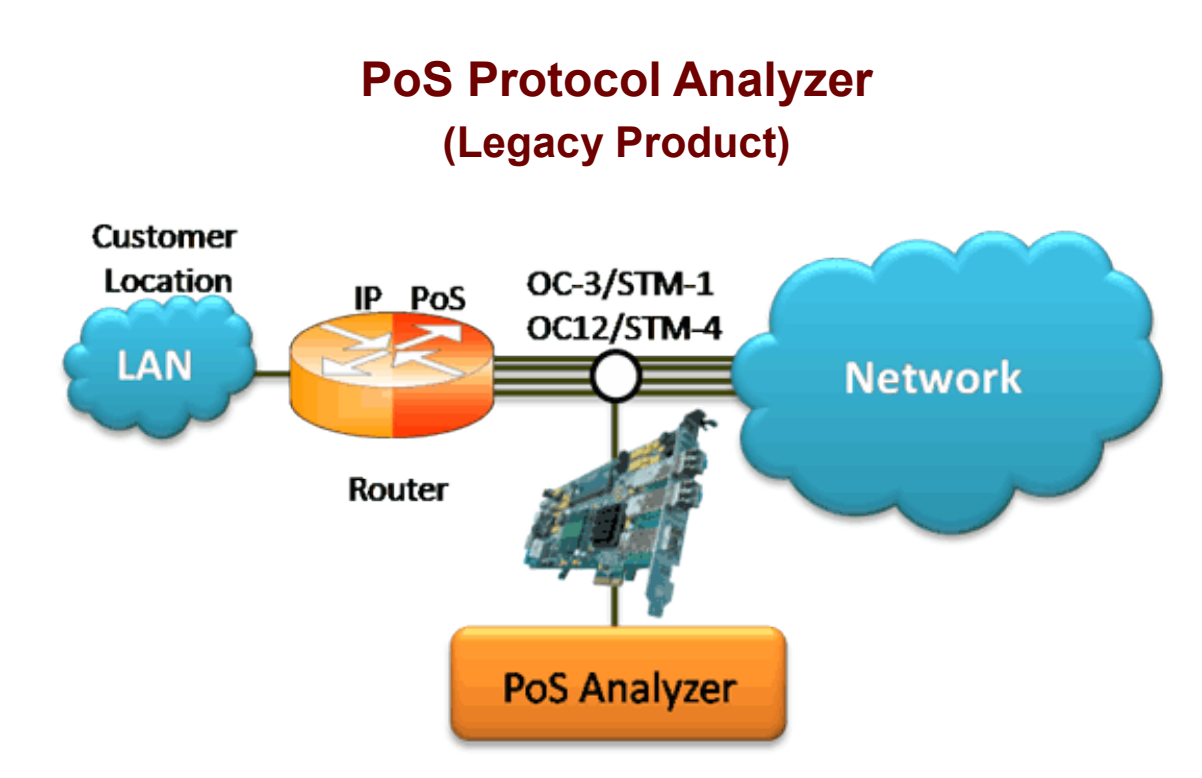

### **Overview**

The PoS Analyzer captures a host of PoS protocols exchanged between the two nodes over SONET, and provides useful analysis, which includes distribution of protocols, protocol fields, frame lengths, and frame status. User can obtain detailed analysis of the protocol and can perform various statistics measurements.

PoS analyzer also supports **Packet Data Analysis** module (requires additional license) to perform detail analysis of MLPPP packets over IP and segregates them into SIP / H323 / MEGACO / MGCP / T.38 fax calls.

GL Communications supports the following types of PoS Analyzers:

- Real-time PoS Analyzer with Packet Data Analysis
- Offline PoS Analyzers

For more details, refer PoS Protocol Analyzer webpage.

### **Main Features**

#### **Display Features**

- Displays Summary, Detail, Hex-dump, and Statistics Views
- Detail View:
  - Displays decodes of a user-selected frame from the summary view
  - Provides options to display or hide the required protocol layers
  - Contents of this view can also be copied to clipboard
- Summary View displays Dev #, Time Slot, Layer 3 Protocol, LCP message type and higher protocol specific information like Destination and Source IP address, Destination and Source TCP as well as UDP port details, HTTP/FTP message type, and so on in a tabular format
- Statistics View displays statistics based on frame count, byte count, frames/sec, bytes/sec etc for the entire capture data
- Any protocol field can be added to the summary view, filtering, and search features providing users more flexibility to monitor required protocol fields

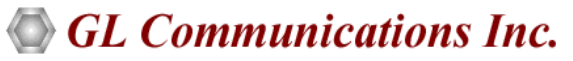

818 West Diamond Avenue - Third Floor, Gaithersburg, MD 20878, U.S.A (Web) <u>www.gl.com</u> - (V) +1-301-670-4784 (F) +1-301-670-9187 - (E-Mail) <u>info@gl.com</u>

# Main Features (Contd.)

#### **Supported Protocols**

• PoS, IPCP, BCP, BPDU, POP, CHAP, HTTP, SNMP, STUN, FTP, DNS, and DHCP

#### Filtering / Search

- Comprehensive hardware based filtering
- Supports software based search and filtering capabilitiesCapturing Streams

#### **Capturing Streams**

- Streams can be captured on the selected ports (1 and 2).
- Ability to capture and decode both PoS routed protocols, PoS bridged protocols

#### **Export Options**

- Exports Summary View information to a comma delimited file for subsequent import into a database or spreadsheet
- Capability to export detailed decode information to an ASCII file

#### **Remote Monitoring**

• Remote monitoring capability using GL's Network Surveillance System

#### **Additional Features**

- Ability to test and perform numerous measurements across WAN- LAN or LAN-LAN connection
- Ability to test and analyze PoS protocol in synchronous environment
- User can decode frames from the recorded trace files and can be played back using "Rx Packets to File" application

### **PDA Main Features**

- Supported protocols:
  - SIP (Session Initiation Protocol RFC 2543 and RFC 3261), MEGACO, MGCP, H323/H225, T.38 Fax, and RTP
- Full RTP Analysis with audio capture/playback supported for all common codecs
- Provides the registration summary of each SIP registration including the user agent, registrar, status, registration request delay (RRD), etc. and graphical view of the active registrations and registration trace of each registration
- Provides Video QoS Statistics such as Missing Packets, Delay, Gap, Video Frame Count, Media Delivery Index (MDI- (Delay Factor : Media Loss Rate)), and Frame Rate, and more
- Supported Audio and Video codecs:
  - Mulaw, Alaw, G.726 (40/32/24/16 kbps), G.726 with VAD, GSM610, G729, G729B, AMR (Wide and Narrow band codec), ILBC (20, 30 msec), SPEEX, EVRC, EVRCB, H263+, and H264

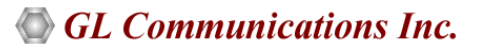

### Summary, Detail, and Hex dump Views

The Summary pane displays Dev#, Frame #, Time relative, Len, Error, Layer 3 protocol, LCP code, IPCP code, BCP code, PoS Message type, Source/Destination IP address, TCP Source/Destination Port, UDP Source/Destination Port, Message Type, and so on. The user can select a frame in Summary View to analyze and decode each frame in the Detail View. The Hex dump View displays the frame information in HEX and ASCII formats. The contents of Detail and Hex dump view can also be copied to clipboard.

| File View                                                                                                    | Capture                                                                                                    | Statistics Databas                                                                                                    | e Configure Help                                    |                                                                                |                                                                                                    |                                                                                 |             | -         |    |
|----------------------------------------------------------------------------------------------------|----------------------------------------------------------------------------------------------------|----------------------------------------------------------------------------------------------------|-----------------------------------------------------|--------------------------------------------------------------------------------|----------------------------------------------------------------------------------------------------|---------------------------------------------------------------------------------|-------------|-----------|----|
|                                                                                                    |                                                                                                    |                                                                                                    |                                                     | g 14, 14,                                                                      | <b>3 7 3</b>                                                                                          |                                                                                 | GoTo        | >         |    |
| Dev                                                                                                    | SubCh                                                                                                    | Frame#                                                                                                    | TIME (Relat                                         | tive) Len                                                                      | Error                                                                                                 | PPP Layer3Protocol                                                              | LCP Code    | IPCP Code |    |
| 12                                                                                                    |                                                                                                    | 0                                                                                                    | 00:00:00.000000                                     | 000 100                                                                        |                                                                                                    | Internet Protocol (IPv4)                                                        |             |           |    |
| 12                                                                                                    |                                                                                                    | 1                                                                                                    | 01:36:38.205849                                     | 600 100                                                                        |                                                                                                    | Internet Protocol (IPv4)                                                        |             |           |    |
| V 2                                                                                                    |                                                                                                    | 2                                                                                                    | 03:13:16.411699                                     | 200 100                                                                        |                                                                                                    | Internet Protocol (IPv4)                                                        |             |           |    |
| V2                                                                                                    |                                                                                                    | 3                                                                                                    | 04:49:54.617548                                     | 800 100                                                                        |                                                                                                    | Internet Protocol (IPv4)                                                        |             |           |    |
| 12                                                                                                    |                                                                                                    | 4                                                                                                    | 06:26:32.823398                                     | 400 100                                                                        |                                                                                                    | Internet Protocol (IPv4)                                                        |             |           |    |
| V 2                                                                                                    |                                                                                                    | 5                                                                                                    | 08:03:11.029248                                     | 000 100                                                                        |                                                                                                    | Internet Protocol (IPv4)                                                        |             |           |    |
| V 2                                                                                                    |                                                                                                    | 6                                                                                                    | 09:39:49.235097                                     | 600 100                                                                        |                                                                                                    | Internet Protocol (IPv4)                                                        |             |           | 1  |
| •                                                                                                    |                                                                                                    |                                                                                                    |                                                     |                                                                                |                                                                                                    |                                                                                 |             |           | ×ſ |
| 0000 Ad<br>0001 Ct<br>0002 Pr                                                                                                    | dress<br>1<br>otocol                                                                                              | == PPP Link                                                                                                    | Layer ======                                        |                                                                                | =<br>= 111111<br>= 000000<br>= 000000                                                                 | 11 (255)<br>11 (3)<br>00 00100001 Intern                                        | et Protocol | l (IPv4)  | -  |
| 0000 Ad<br>0001 Ct<br>0002 Pr<br>0004 Ve<br>0004 In<br>Ty                                                                                                    | dress<br>l<br>otocol<br>ternet<br>pe of S                                                                         | a + FCS<br>== PPP Link<br>== IP Layer<br>Header Lengt<br>ervice                                                                                            | Layer<br>h (In 32 bit                               | words)                                                                         | =<br>= 111111<br>= 000000<br>= 000000<br>=<br>= 0100<br>=01                                           | 11 (255)<br>11 (3)<br>00 00100001 Intern<br>(4)<br>01 (5)<br>                   | et Protocol | l (IPv4)  |    |
| D000 Ad<br>0001 Ct<br>0002 Pr<br>0004 Ve<br>0004 In<br>Ty                                                                                                    | dress<br>1<br>otocol<br>rsion<br>ternet 1<br>pe of S                                                              | == PPP Link<br>== IP Layer<br>Header Lengt<br>ervice                                                                                                    | Layer                                               | words)                                                                         | =<br>= 111111<br>= 000000<br>= 000000<br>=<br>= 0100<br>=01                                           | 11 (255)<br>11 (3)<br>00 00100001 Intern<br>(4)<br>01 (5)<br>                   | et Protocol | l (IPv4)  |    |
| 0000 Ad<br>0001 Ct<br>0002 Pr<br>0004 Ve<br>0004 In<br>Ty<br>Hex Dum                                                                                                    | dress<br>l<br>otocol<br>ternet l<br>pe of S                                                                       | = PPP Link<br>== IP Layer<br>Header Lengt<br>ervice<br>E Frame Data                                                                                        | Layer                                               | words)                                                                         | = 111111<br>= 000000<br>= 000000<br>= 0100<br>=01<br>=                                                | 11 (255)<br>11 (3)<br>00 00100001 Intern<br>(4)<br>01 (5)<br><br>+++            | et Protocol | l (IPv4)  |    |
| 0000 Ad<br>0001 Ct<br>0002 Pr<br>0004 Ve<br>0004 In<br>Ty<br>Iex Dum                                                                                                    | dress<br>1<br>otocol<br>prsion<br>tternet 1<br>pe of S<br>0 21 45                                                 | == FPP Link<br>== IP Layer<br>Header Lengt<br>ervice<br>e Frame Data<br>00 00 60 00                                                                        | Layer                                               | words)                                                                         | = 111111<br>= 000000<br>= 000000<br>= 0100<br>=01<br>=<br>ÿ !                                         | 11 (255)<br>11 (3)<br>00 00100001 Intern<br>(4)<br>01 (5)<br><br>E ` ÿ <u>5</u> | et Protocol | l (IPv4)  |    |
| 0000 Ad<br>0001 Ct<br>0002 Pr<br>0004 Ve<br>0004 In<br>Ty<br>Hex Dum                                                                                                    | p of the<br>0 21 45                                                                                               | <pre>a + PCS<br/>== PPP Link<br/>== IP Layer<br/>Header Lengt<br/>ervice<br/>e Frame Data<br/>00 00 60 00<br/>A8 0A 0B 11<br/>20 00 11</pre>               | Layer<br>h (In 32 bit<br>03 00 00 FF<br>22 33 44 11 | words)                                                                         | = 111111<br>= 000000<br>= 000000<br>= 0100<br>=01<br>=<br>ÿ !<br>À                                    | 11 (255)<br>11 (3)<br>00 00100001 Intern<br>(4)<br>01 (5)<br>                   | et Protocol | l (IPv4)  |    |
| 0000 Ad<br>0001 Ct<br>0002 Pr<br>0004 Ve<br>0004 In<br>Ty<br>FF 03 0<br>C0 A8 0<br>11 22 3                                                                                                    | dress<br>l<br>otocol<br>rsion<br>ternet l<br>pe of S<br>0 21 45<br>A 0A C0<br>3 44 11                             | a + FCS<br>== PPP Link<br>== IP Layer<br>Header Lengt<br>e Frame Data<br>00 00 60 00<br>A8 0A 0B 11<br>22 33 44 11<br>22 33 44 11                          | Layer<br>h (In 32 bit<br>                           | words)<br>00 26 35<br>22 33 44<br>22 33 44<br>22 33 44                         | = 111111<br>= 000000<br>= 000000<br>= 0100<br>=01<br>=01<br>=<br>¥<br>#<br>"3D                        | 11 (255)<br>11 (3)<br>00 00100001 Intern<br>(4)<br>01 (5)<br>                   | et Protocol | l (IP⊽4)  | 1  |
| 0000 Ad<br>0001 Ct<br>0002 Pr<br>0004 Ve<br>0004 In<br>Ty<br>Hex Dum<br>FF 03 0<br>C0 A8 0<br>11 22 3<br>11 22 3                                                                                                    | dress<br>l<br>otocol<br>rsion<br>ternet l<br>pp of th<br><br>0 21 45<br>A 0A C0<br>3 44 11<br>3 44 11             | a + FCS<br>== PFP Link<br>== IP Layer<br>Header Lengt<br>ervice<br>e Frame Data<br>00 00 60 00<br>A8 0A 0B 11<br>22 33 44 11<br>22 33 44 11                | Layer<br>h (In 32 bit<br>                           | words)<br>00 26 35<br>22 33 44<br>22 33 44<br>22 33 44<br>22 33 44             | = 111111<br>= 000000<br>= 000000<br>= 0100<br>=01<br>=01<br>=<br>ÿ !<br>Å<br>* 3D<br>* 3D<br>* 3D     | 11 (255)<br>11 (3)<br>00 00100001 Intern<br>(4)<br>01 (5)<br>                   | et Protocol | l (IP⊽4)  |    |
| 0000 Ad<br>0001 Ct<br>0002 Pr<br>0004 Ve<br>0004 In<br>Ty<br>Hex Dum<br>FF 03 0<br>C0 A8 0<br>11 22 3<br>11 22 3<br>11 22 3                                                                                                    | dress<br>1<br>otocol<br>rsion<br>tternet i<br>pp of th<br>0 21 45<br>A 0A CO<br>3 44 11<br>3 44 11<br>3 44 11     | a + FCS<br>== PFP Link<br>== IP Layer<br>Header Lengt<br>ervice<br>b Frame Data<br>0 00 0 60 0<br>A8 0A 0B 11<br>22 33 44 11<br>22 33 44 11<br>22 33 44 11 | Layer                                               | words)<br>00 26 35<br>22 33 44<br>22 33 44<br>22 33 44<br>22 33 44<br>22 33 44 | = 111111<br>= 000000<br>= 000000<br>= 0100<br>=01<br>=01<br>=<br>ÿ !!<br>A<br>*3D<br>*3D<br>*3D       | 11 (255)<br>11 (3)<br>00 00100001 Intern<br>(4)<br>01 (5)<br>                   | et Protocol | l (IPv4)  |    |
| 0000         Ad           0001         Ct           0002         Pr           0004         Ve           0004         Ve           001         22           1         22           1         22           1         22           1         22 | dress<br>1 otocol<br>rsion<br>pp of the<br>0 21 45<br>A 0A C0<br>3 44 11<br>3 44 11<br>3 44 11<br>3 44            | a + FCS<br>== PFP Link<br>== IP Layer<br>Header Lengt<br>ervice<br>e Frame Data<br>0 00 06 00 11<br>22 33 44 11<br>22 33 44 11<br>22 33 44 11              | Layer                                               | words)<br>00 26 35<br>22 33 44<br>22 33 44<br>22 33 44<br>22 33 44             | = 111111<br>= 000000<br>= 000000<br>= 0100<br>=01<br>=01<br>=<br>*3D<br>*3D<br>*3D<br>*3D             | 11 (255)<br>11 (3)<br>00 00100001 Intern<br>(4)<br>01 (5)<br>                   | et Protocol | l (IPv4)  |    |
| 0000 Ad<br>0001 Ct<br>0002 Pr<br>0004 Ve<br>0004 Ve<br>0004 In<br>Ty<br>Hex Dum<br>FF 03 0<br>011 22 3<br>11 22 3<br>11 22 3<br>11 22 3<br>11 22 3                                                                                                    | dress<br>1 otocol<br>rsion<br>ternet 1<br>pp of th<br>0 21 45<br>A 0A C0<br>3 44 11<br>3 44 11<br>3 44 11<br>3 44 | a + FCS<br>== PPP Link<br>== IP Layer<br>Header Lengt<br>ervice<br>e Frame Data<br>00 00 60 00 11<br>22 33 44 11<br>22 33 44 11<br>22 33 44 11             | Layer                                               | words)<br>00 26 35<br>22 33 44<br>22 33 44<br>22 33 44<br>22 33 44             | = 111111<br>= 00000<br>= 000000<br>= 0100<br>=01<br>=01<br>=<br>*<br>*<br>*<br>*<br>*3D<br>*3D<br>*3D | 11 (255)<br>11 (3)<br>00 00100001 Intern<br>(4)<br>01 (5)<br>                   | et Protocol | l (IP⊽4)  |    |

Figure: Summary, Detail, and Hex dump Views

### **Real-time and Offline Analysis**

Multiple ports can be selected for a single instance of analyzer to capture the frames simultaneously. The recorded trace file can then be analyzed offline and exported to ASCII file, or printed. The real-time capturing requires users to specify ports and Frame Check Sequence (FCS).

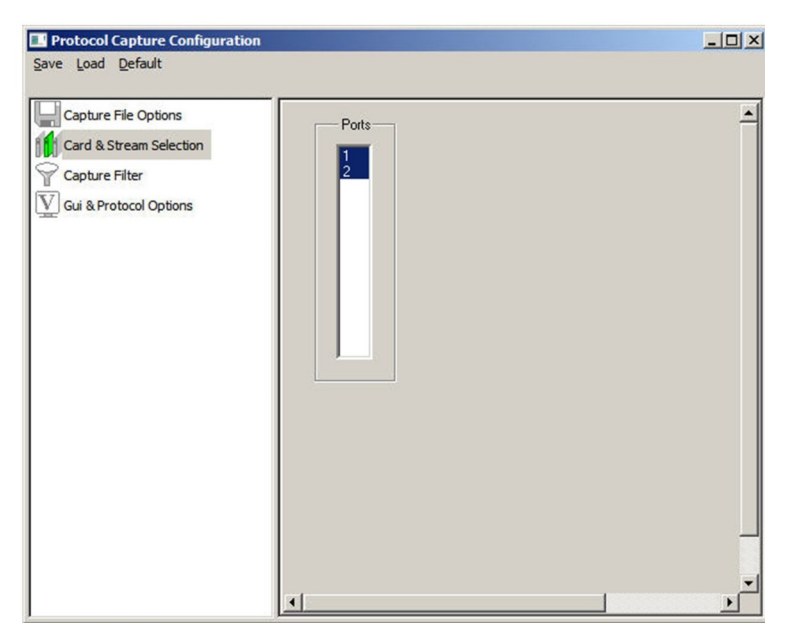

Figure: Stream / Interface Selection

### **Filtering and Search**

Users can record all or filtered traffic into a trace file. Filter and search capabilities adds a powerful dimension to the PoS analyzer. These features isolate required frames from the captured frames in real-time, as well as offline. In real-time capturing, filter based on length of frames can be set. The frames can be also be filtered after completion of capture based on Frame Number, Time, Length, Error, Layer3 Protocol, LCP Code, IPCP code, Seq no, PoS Message type, and so on.

Similarly, search capability helps user to search for a particular frame based on specific search criteria.

| Filter Selection                                                                                                    |                                                                       | Protocol Value                                                                                                    |                                                     |
|----------------------------------------------------------------------------------------------------|-----------------------------------------------------------------------|----------------------------------------------------------------------------------------------------|-----------------------------------------------------|
| PPP     Data Link     PPP Link     PPP Link     Protocc     Password A     Link Quality     Challenge H     802.1d Hell     PCP     BCP     III | I<br>U<br>I<br>uthentication<br>Report<br>fandshake Auth<br>o Packets | 802.1d Hello Packets<br>BCP<br>Bridging PDU<br>Challenge Handshake<br>Compressed RTP 16<br>Compressed RTP 8 B<br>IPCP<br>IPHC Compressed No<br>IPHC Compressed TO<br>IPHC Full header<br>Internet Protocol<br>Link Control<br>Link Quality Report | e Authentication<br>Bit CID<br>it CID<br>m-Tcp<br>P |
| All Selected                                                                                                    |                                                                       |                                                                                                    |                                                     |
| Layer                                                                                                    | Field                                                                 | Filter Value                                                                                                    |                                                     |
| PPP Link                                                                                                    | Protocol                                                              | IPHC Compres                                                                                                    | ssed TCP                                            |
| • [                                                                                                    | A                                                                     |                                                                                                    | F                                                   |
| Conditions for all sele                                                                                                    | ections                                                               |                                                                                                    | Ĩ.                                                  |
| C AND O OR                                                                                                    | Include C Exclude                                                     | e   Deactivate Sel                                                                                                    | Deactivate All                                      |

Figure: Real-time and Offline Filter

### **Statistics View**

Statistics is an important feature available in PoS analyzer and can be obtained for all frames both in real-time as well as offline mode. Various statistics can be obtained to study the performance and trend in the PoS network and it is based on protocol fields and different parameters.

|                   | Field Names    | _ F        | Protocol       |                    |                    |
|-------------------|----------------|------------|----------------|--------------------|--------------------|
| Layers            |                | <b>^</b>   | Use Type (sing | gle selection)     |                    |
| 🛛 💓 Physical L    | ink            |            | Total          |                    |                    |
| - N Devic         | e#             |            | Field          |                    |                    |
| N Error           | ode            | E          |                |                    |                    |
| S Time            | Stamp          |            | Statistic Type | (s) (calculated, m | ultiple selection) |
| PPP Link          |                |            | Frame Count    |                    | •                  |
| -N Addre          | 88             |            | Byte Count     | nt                 |                    |
| -N Cil            |                |            | Byte Percent   |                    | -                  |
| Proto             | col            |            |                |                    |                    |
| Bridging F        | 'UU<br>Iol     |            | Value Set      |                    |                    |
| Password          | Authentication |            | 802.1d Hello   | Packets            | *                  |
| 🖳 🍋 Link Qual     | ty Report      |            | Bridging PDU   |                    | -                  |
| 🛛 🌺 Challenge     | Handshake Auth | nentic.    | •              | m                  | - F                |
| 802.1d H          | ello Packets   |            |                | <b>C</b> .         |                    |
|                   |                | -          | Cumulativ      | /e C Separa        | te                 |
| B BCF             | "              | •          | Add/Mod        | Remove             |                    |
| Colooted Ctatisti | . Information  |            |                |                    |                    |
| Lawer             | Field Name     | Lies Tures | Ctatistic      | Tupo               | Denous Ca          |
| Physical Link     | Device #       | Total      | Stausue        | туре               | hemove se          |
|                   | T' O           | Kau        |                |                    | Persous All        |
| Physical Link     | I me Stamp     | Ney        |                |                    | nemove All         |

**Figure: Statistics Definition Dialog** 

# Packet Data Analysis (PDA) – Summary View

#### **Main Features**

- Call Quality Of Service (QOS) for all calls with E-Model based (G.107) Mean Opinion Score (MOS) and R-factor with individual and summary statistics presented in graphical and tabular formats
- Calculates minimum, maximum, and average Round Trip Delay (RTD) values for SIP calls
- Graphs are provided for key values to give a pictorial representation of the statistics; some of the graphs available are active calls, average jitter, E-Model MOS/R-Factor/Packets Discarded, RTP packets summary, ladder diagram for T.38 traffic, and call signaling
- Displays summary of signaling, audio, and video (for all video calls) parameters of each call in call summary
- Generates alert summary when particular vital parameters go beyond a specified value

#### **PDA - Summary View**

TA Summary view displays summary of data transmission in each direction including calling number, called number, duration, max/ min RTD, average RTD and so on. It includes separate statistical counts on total packets, calls, failed calls for SIP, H323, MEGACO, and RTP based calls. The user can get the statistics of active calls, purged calls, and so on.

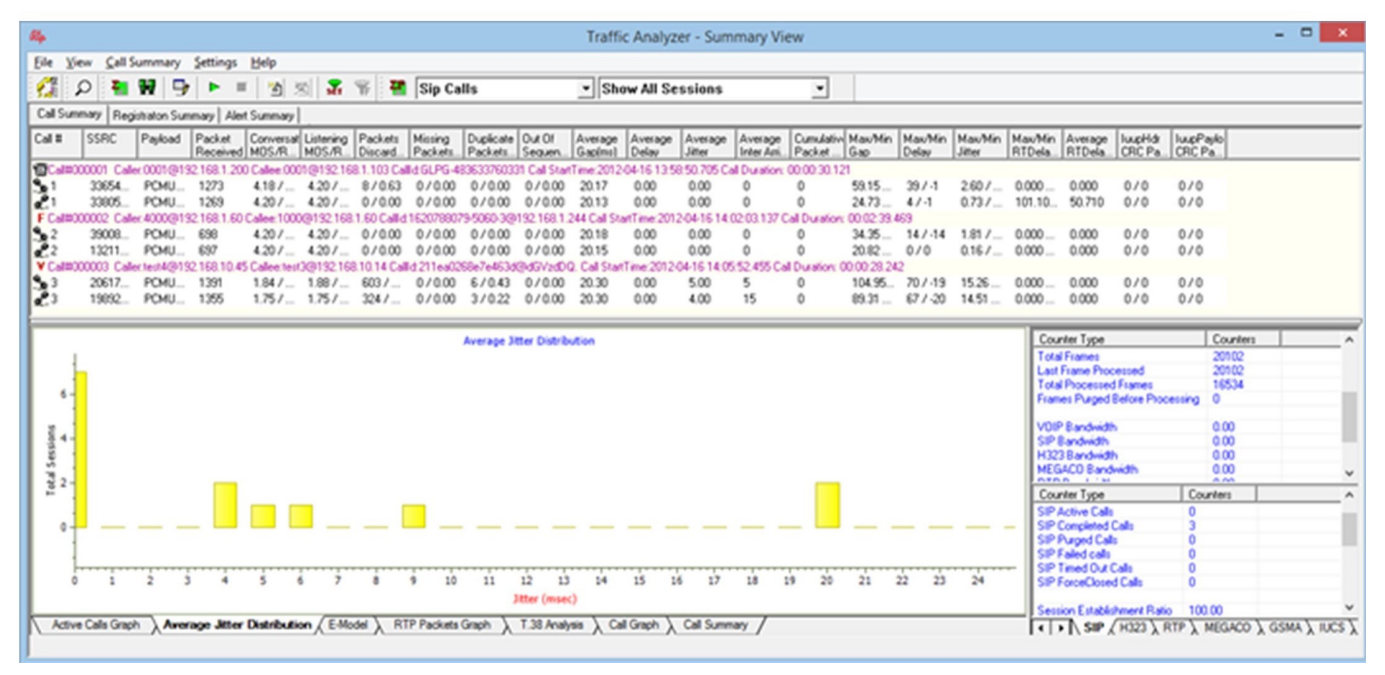

Figure: Traffic Analyzer Summary View

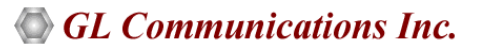

#### Call Summary – Signaling, Audio, and Video Parameters

The Call Summary displays the signaling, audio, and video parameters of each call for SIP, RTP, MEGACO, and H323 in a tabular format. Video QoS parameters such as Codec Info, Frame Rate, Missing Packets, Delay, Gap, Video Frame Count, Out Of Sequence count, Duplicate Packets count, Media Delivery Index (MDI), etc. are displayed for all video calls with H.263 and H.264 codecs.

| Ele Yew Çal Sur     | nmary Settin    | gs <u>H</u> elp  |                |            |                |                 |            |           |             |           |                |                                                                                                    |             |           |             |       |
|---------------------|-----------------|------------------|----------------|------------|----------------|-----------------|------------|-----------|-------------|-----------|----------------|----------------------------------------------------------------------------------------------------|-------------|-----------|-------------|-------|
| 1 D 2               | 99 D            |                  | n x: 1 🛣       | 811        | Sip Ca         | olls            |            | ▼ Sh      | ow Video    | Sessio    | ons Only       | ¥                                                                                                    |             |           |             |       |
| Cal Summary Rev     | nistration Summ | anu   Alert Sume | unul           |            |                |                 |            |           |             |           | ,              | _                                                                                                    |             |           |             |       |
| Cut # Copp          | Dedard [        | ay Add Sum       | Nay            | Deskale    | Marine         | Duelaste        | 0.401      |           | [ Auguran   |           | Auron          | Constati                                                                                                    | Man         | Handler   | Manada      | Manad |
| Call H SSNC         | Fayload F       | Received MOS.    | /R MOS/R       | Discard    | Packets.       | Packets         | Sequen     | Gap(ms)   | Delay       | Jitter    | Inter Ami      | Packet                                                                                                    | Gao         | Delay     | Jitter      | RTDek |
| Cal#000001 Cal      | ler.0001@132    | 168.1.169 Calle  | 0001@192.16    | 8.1.254 Ca | IId 7e5d63     | 185(687773      | @cXVh2G!   | NvcmU. Ca | I StartTime | 2010-12-0 | 08 14 18 07.   | 972 Call Do                                                                                                    | abion: 00.0 | 04.00048  | 9           |       |
| 1 58455             | SPEE            | 3147 4.04        | / 4.06 /       | 33/1       | 0/0.00         | 0/0.00          | 0/0.00     | 20.54     | 1.00        | 6.00      | 3              | 0                                                                                                    | 164.14      | 2887      | 15.30       | 0.000 |
| P1 67157            | SPEE            | 3144 4.01        | / 406/         | 35/1       | 0/0.00         | 0/0.00          | 0/0.00     | 20.58     | 1.00        | 8.00      | 3              | 0                                                                                                    | 143.87      | 247 / .   | 16.07       | 0.000 |
| 42571               | h263.2          | 2297 n/a         | n/a            | n/a        | 0/000          | 0/000           | 0/000      | 125.85    | 38.00       | 5.00      | n/a            | ň                                                                                                    | 11367       | 14067     | 125.06      | n/a   |
| 91 11265            | h262.2          | 2654 0/2         | 0/0            | 0/0        | 0,20,00        | 0,20,00         | 0,20,00    | 102.06    | 24.00       | 4.00      | 0/2            | õ                                                                                                    | 220.40      | 1445 /    | 120.40      | 0/2   |
| L.1 11250           | 12032           | 2004 194         | 10.9           | iv a       | 070.00         | 070.00          | 070.00     | 103.00    | 34.00       | 4.00      | 10.0           | v                                                                                                    | 660.40      | 14437     | 160.40      | iva   |
|                     |                 |                  |                |            |                |                 |            |           |             |           |                |                                                                                                    |             |           |             |       |
| .1                  |                 |                  |                |            |                |                 |            |           |             |           |                |                                                                                                    |             |           |             |       |
| 9                   |                 |                  |                |            |                |                 |            |           |             |           |                |                                                                                                    |             |           |             |       |
| Signalling Paramete | M S             | Value            |                | Aude       | o Paramete     | s               |            | Value     |             |           | Video Param    | eters                                                                                                    |             | Value     |             |       |
| Caller              |                 | 0001@192.18      | 8.1.169        | Stc R      | TP Channe      | 4               |            | 192.163   | 1 231 : 80  | 90 9      | Stc Video Ch   | annel                                                                                                    |             | 192,168   | 1.231 : 805 | 8     |
| Calee               |                 | 0001@19218       | 81.254         | Stc N      | ledia Tupe     |                 |            | SPEEX     | W8/1600     | 0 1       | Stc Media To   | ice.                                                                                                    |             | h263-20   | 00/90000    |       |
| Calld               |                 | 7e5d63185/6      | 27773/0-201-21 | Stc S      | SRC            |                 |            | 584559    | 07          | × 13      | Sic SSic       | 1970 - C                                                                                                    |             | 4257195   | 096         |       |
| Call Status         |                 | Terminated       |                | Sto P      | ackets Cou     | 12              |            | 3147      | **          |           | Sic Packet (   | ant                                                                                                    |             | 2297      |             |       |
|                     |                 | 10111110100      |                | Stc P      | ackets Los     | 1/120           |            | 0/000     | 1           |           | Ste Missing P  | Packets / C                                                                                                    | 0           | 0/000     |             |       |
| Call Start Time     |                 | 2010/12/08 1     | 18:07 972      | Sto D      | unlicate Pa    | ckets / (2)     |            | 0/000     |             |           | Sie Dunleah    | Packet /                                                                                                    | (2)         | 0/000     |             |       |
| Cal Stop Time       |                 | 2010-12-08 1     | 1931.657       | Ste 0      | lut of Secu    | ince Packel     | ts / (%)   | 0/0.00    |             |           | Ste Out of Se  | nouence /                                                                                                    | 21          | 0/0.00    |             |       |
| Cal Duration        |                 | 00.01-04.000     | 199            | Sect       | Annual shine   | MMOS/R.S        | Early (A)  | 4 04 / 1  | 00          |           | ten Video Fr   | the courd                                                                                                    | -•)         | 512       |             |       |
| Cal Leminator       |                 | Caller           | ***            | Stel       | istening MC    | S/R.Factor      | 00104      | 4.0671    | 01          |           | Sic Frame R.   | NelFinner                                                                                                    | (sec)       | 8         |             |       |
| Call East on Reason |                 | 0.000            |                | Sto D      | incruded P     | whete / (2)     |            | 33/10     | 6           |           | Sec AugDela    | a and a sector of the sector of the sector o |             | 28.00     |             |       |
| Contraisterritesson |                 |                  |                | Sec.4      | uerane lete    | Anical litte    | (RTCP)     | 3         | ~           |           | the AugGan     | /                                                                                                    |             | 125.95    |             |       |
| Service Request 0   | alan (mean)     | 9794 250         |                | Sic A      | verage inte    | A MOILAGE SHILE | aluter     | 6.00      |             |           | Sic Avguap     | MI DI                                                                                                    |             | 116 20 -  | 0           |       |
| Session Disesses    | (Delvy (mocc)   | 52 444           |                | Sin A      | werbye Out     |                 |            | 1.00      |             |           | Con Aught Di   | DEMID)                                                                                                    |             | 16.00.0   | Ň           |       |
| Session Discornec   | (Desay (insec)  | 33.444           |                | Sic A      | werage Der     | 9/              |            | 20.54     |             |           | SIC AVGNON     | Ur.Munj                                                                                                    |             | 10.02.0   | ,           |       |
|                     |                 |                  |                | Joie A     | ireiaye daj    | ,               |            | 20.04     |             |           | Jacob Medana C | hannel                                                                                                    |             | 102100    | 1 264 - 108 | 276   |
|                     |                 |                  |                | Dert       | RTRChar        | لم              |            | 192 165   | 1 254 - 10  | 574       | Dest Martin 1  | line                                                                                                    |             | h262.20   | 00/90000    | 10    |
|                     |                 |                  |                | Det        | Marks Ture     |                 |            | COCEY     | WP/1000     | 0 10      | Dard CCup      | 320                                                                                                    |             | 1126620   | \$22        |       |
|                     |                 |                  |                | Dest       | ccor           | ,               |            | 671575    | 205         | × 12      | Dest Backet    | Count                                                                                                    |             | 2054      | 1313        |       |
|                     |                 |                  |                | Det        | Parkate Co     |                 |            | 21.4.4    | ~~~         |           | hart Mineine   | Parkate /                                                                                                    | (*)         | 0,20,00   |             |       |
|                     |                 |                  |                | Dest       | Packate La     | 47(22)          |            | 0/000     |             |           | Dest Dumler    | A Daskat                                                                                                    | (3)         | 0/0.00    |             |       |
|                     |                 |                  |                | Dest       | Duelasta D     | and ate 11%     |            | 0/0.00    | -           |           | Dest Dupaca    | Ke Facker                                                                                                    | (*)         | 0/0.00    |             |       |
|                     |                 |                  |                | Dest       | Out of Care    | ackets / [4     | 11111      | 0/0.00    |             |           | Vest Unit or a | equerice /                                                                                                    | (*)         | 601       |             |       |
|                     |                 |                  |                | Dest       | Commenti       | A J MOC /P      | Exclose    | 4 01 / 0  | 0           |           | Dest Frame 6   | ane cours                                                                                                    | 1000        | 9         |             |       |
|                     |                 |                  |                | Deut       | Listanion M    | OC/D.C.         | - SUIDE    | 4.06 / 1  | 01          |           | Dent AuxOut    | in cluiding                                                                                                    | er effet)   | 24.00     |             |       |
|                     |                 |                  |                | Dest       | Discussed      | Daskate / 12    | 0          | 25/11     | 2           |           | Dest Aug Ca    | 31                                                                                                    |             | 102.00    |             |       |
|                     |                 |                  |                | Dest       | Austration Int | actively / [4   | IN IRTCOL  | 3371.1    | 6           |           | Dest MOL (D)   | CMI D)                                                                                                    |             | 120 10    | 0           |       |
|                     |                 |                  |                | Dest       | Average in     | ET MUTV & JR    | ier (nTCP) | 0.00      |             |           | Dest Aust 10   | IDE-MID                                                                                                    |             | 10 60 - 4 | 0           |       |
|                     |                 |                  |                | Dest       | Average JA     | iei<br>ituu     |            | 1.00      |             |           | rest AvgMU     | (UT.MLR)                                                                                                    |             | 13.63:0   | ,           |       |
| 41                  |                 |                  |                | NI Dest    | Average U      |                 |            | 20.60     |             |           |                |                                                                                                    |             |           |             |       |
|                     |                 |                  |                | FILL Dest. | AVELOOD UN     | 0               |            | 20.58     |             |           |                |                                                                                                    |             |           |             |       |

Figure: Signaling, Audio, and Video Parameters

#### **Graphs in PDA – Summary View**

Active Calls – A line graph, depicting the Number Of Calls Vs Time.

Average Jitter Distribution – Distribution of the Average Jitter values across the Total Sessions

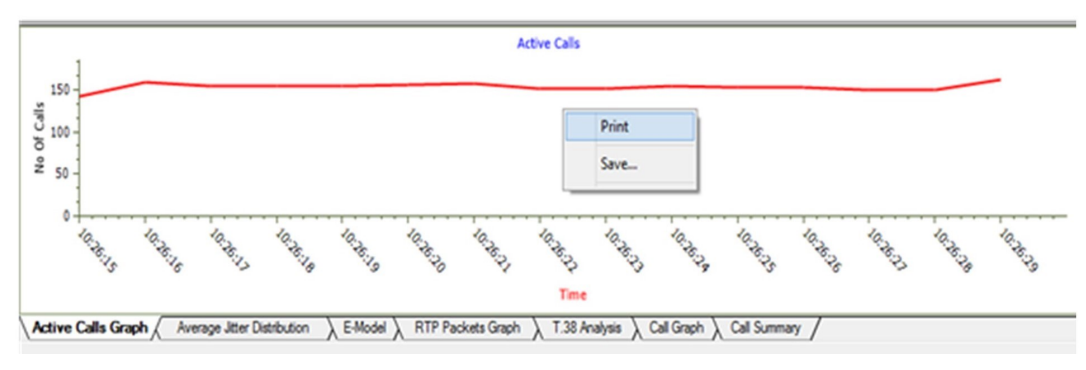

#### **Figure: Active Call Graph**

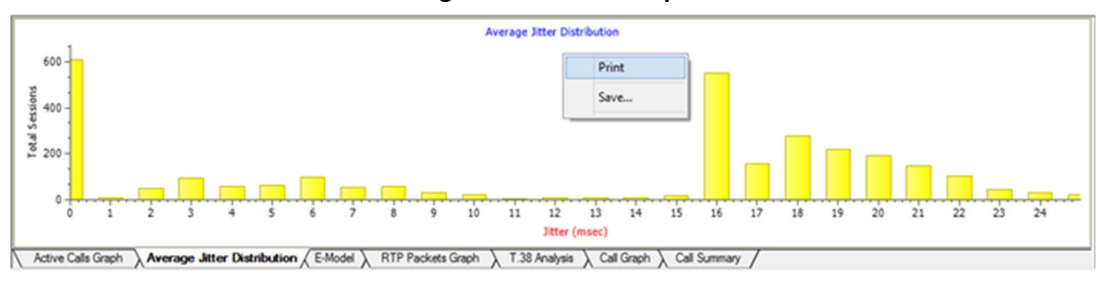

**Figure: Average Distribution Graph** 

#### Graphs in PDA – Summary View (Contd.)

**E-model** - This graph provides R-factor, MOS and packets discarded against number of sessions- all these three graphs show statistics of terminated calls.

- R-Factor A bar Graph that plots R-Factor across No of Sessions
- MOS A bar Graph that plots Mean Opinion Score values across No. of Sessions
- Packets Discarded A bar Graph that plots Packets Discarded across No. of Sessions
- RTP Packets Graph Plots and compares out of ordered packets, missing packets and duplicate packets against Total Audio Packets

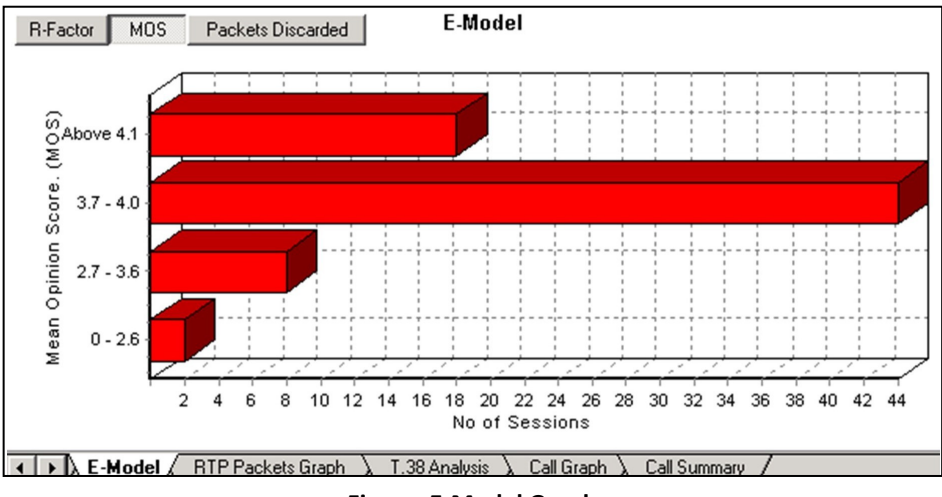

Figure: E-Model Graph

**T.38 Analysis** - Supports decoding, and monitoring of Fax (T.38 data) over VoIP. Identified T.30 messages is displayed in T.38 ladder diagram.

**Call Graph** - Displays the message sequence of captured VoIP (SIP or MEGACO) calls.

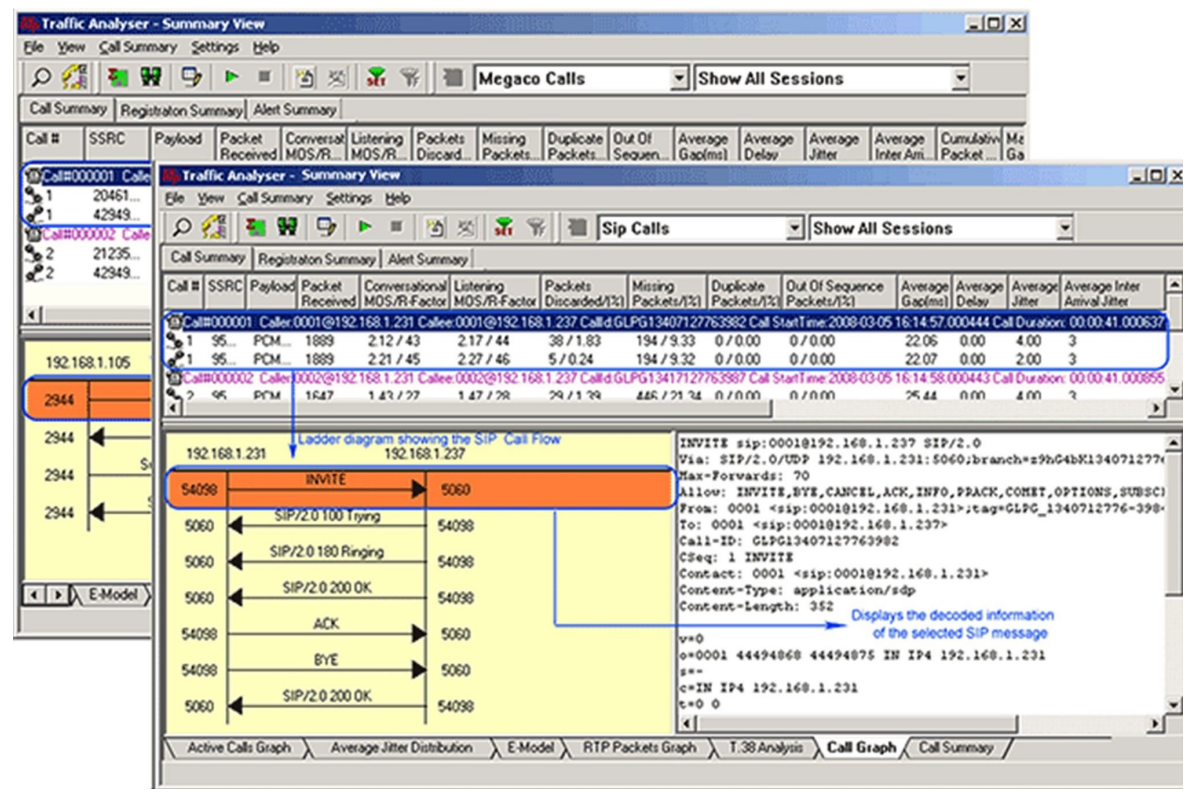

Figure: T.38 analysis and Call Flow Ladder Diagram

## Packet Data Analysis (PDA) – Detail View

#### **Main Features**

- Provides further detail statistics on the two (or one) RTP sessions that are part of a single call
- RTP sessions include the graphical representation of R-Factor statistics which includes Quality Metrics with R-Factor and MOS Factors graphs, Jitter Buffer Statistics, Degradation Factor, Burst Metrics, and Delay Metrics
- Codecs: Mulaw, Alaw, G.726 (40/32/24/16 kbps), G.726 with VAD, GSM610, G729, G729B, AMR (Wide & Narrow band), ILBC (20, 30 msec), SPEEX, EVRCB, H263+, & H264

#### PDA – Detail View

This display assists in any comparisons that are to be made between the two RTP sessions of a call. Each frame of the selected session is dissected and its contents are displayed in a tabular form for easier viewing and comparisons. Vital aspects from the RTP frame needed for close analysis are included in the table.

|                                                                                                    | Analyser - D                                                                                                    | etail Vie | w             |                                                                                                    |               |         |                                                                                                    |                                                                                                    |      |                                                                             |                                                                |                                                 | - 🗆 ×    |
|----------------------------------------------------------------------------------------------------|----------------------------------------------------------------------------------------------------|-----------|---------------|----------------------------------------------------------------------------------------------------|---------------|---------|----------------------------------------------------------------------------------------------------|----------------------------------------------------------------------------------------------------|------|-----------------------------------------------------------------------------|----------------------------------------------------------------|-------------------------------------------------|----------|
| Ele Yew                                                                                                    | Detail View                                                                                                    | Settings  | Help          |                                                                                                    |               |         |                                                                                                    |                                                                                                    |      |                                                                             |                                                                |                                                 |          |
| <b>1</b>                                                                                                    | i 🥶 🙀                                                                                                    | 9         | ▶ ■           | 5 X I                                                                                                    | 7 🐐 🔠 🖡       | Sip Cal | ls                                                                                                    |                                                                                                    | Show | All Session:                                                                | 3                                                              | •                                               |          |
| Call Summ                                                                                                    | ary Registrat                                                                                                    | ton Summa | ary Alert Sur | mary                                                                                                    |               |         |                                                                                                    |                                                                                                    |      |                                                                             |                                                                |                                                 |          |
| Packet #                                                                                                    | Sequen                                                                                                    | RTP       | Payload Ty    | pe Paylo.                                                                                                    | Packet Segu   | Ga 🔺    | Packet #                                                                                                    | Sequen                                                                                                    | RTP  | Payload Type                                                                | Paylo.                                                         | Packet Segu                                     | Ga 🔺     |
| M 5                                                                                                    | 49759                                                                                                    | 3939      | PCMU/80       | 0 160                                                                                                    | Session In Pr | 0       | 118                                                                                                    | 48259                                                                                                    | 1766 | PCMU/8000                                                                   | 160                                                            | Session In Pt                                   | 0.       |
| 6                                                                                                    | 49760                                                                                                    | 3939      | PCMU/80       | 0 160                                                                                                    | Session In Pt | 22.     | 121                                                                                                    | 48260                                                                                                    | 1766 | PCMU/8000                                                                   | 160                                                            | Session In Pr                                   | 21.      |
| 7                                                                                                    | 49761                                                                                                    | 3939      | PCMU/80       | 0 160                                                                                                    | In Sequence   | 55.     | 122                                                                                                    | 48259                                                                                                    | 1766 | PCMU/8000                                                                   | 160                                                            | Duplicate Pa                                    | 0.1      |
| 8                                                                                                    | 49762                                                                                                    | 3939      | PCMU/80       | 0 160                                                                                                    | In Sequence   | 10.     | 124                                                                                                    | 48261                                                                                                    | 1766 | PCMU/8000                                                                   | 160                                                            | In Sequence                                     | 21.      |
| 9                                                                                                    | 49763                                                                                                    | 3939      | PCMU/80       | 0 160                                                                                                    | In Sequence   | 10.     | 127                                                                                                    | 48264                                                                                                    | 1766 | PCMU/8000                                                                   | 160                                                            | Jump Within                                     | 64.      |
| 10                                                                                                    | 49765                                                                                                    | 3939      | PCMU/80       | 0 160                                                                                                    | Jump Within   | 21.     | 128                                                                                                    | 48261                                                                                                    | 1766 | PCMU/8000                                                                   | 160                                                            | Duplicate Pa                                    | 0.1      |
| 11                                                                                                    | 49764                                                                                                    | 3939      | PCMU/80       | 0 160                                                                                                    | Out Of Order  | 0.1     | 131                                                                                                    | 48265                                                                                                    | 1766 | PCMU/8000                                                                   | 160                                                            | In Sequence                                     | 10.      |
| 12                                                                                                    | 49767                                                                                                    | 3939      | PCMU/80       | 0 160                                                                                                    | Jump Within   | 42.     | 132                                                                                                    | 48266                                                                                                    | 1766 | PCMU/8000                                                                   | 160                                                            | In Sequence                                     | 21.      |
| 13                                                                                                    | 49766                                                                                                    | 3939      | PCMU/80       | 0 160                                                                                                    | Out Of Order  | 0.1     | 133                                                                                                    | 48265                                                                                                    | 1766 | PCMU/8000                                                                   | 160                                                            | Duplicate Pa                                    | 0.1      |
|                                                                                                    | 40700                                                                                                    | 2020      | DOM: NO       | 0 100                                                                                                    | In Comments   | 24 -    | 100                                                                                                    | 10007                                                                                                    | 1700 | DCM11/20000                                                                 | 100                                                            | In Common                                       | 21 -     |
| 14                                                                                                    | 43700                                                                                                    | 3333      | PLM0700       | 0 100                                                                                                    | in Sequence   | 21.2    | 130                                                                                                    | 48267                                                                                                    | 1700 | PCM070000                                                                   | 100                                                            | in Sequence                                     | 21,000   |
| <b>د</b>                                                                                                    | 43700                                                                                                    | 3333      | PCM0780       |                                                                                                    | in Sequence   | 2       | 1.8                                                                                                    | 48267                                                                                                    | 1700 | PCM0/2000                                                                   |                                                                | in sequence                                     | 2        |
| Heading<br>SSRC<br>Source IP<br>Destination                                                                                                    | Address<br>n IP Address                                                                                                    | 3333      | FCM0780       | /alue<br>3514759163<br>192.168.1.2<br>192.168.1.1                                                                                                    | 10 Sequence   |         | Heading<br>SSRC<br>Source IP/<br>Destination                                                                                         | Address                                                                                                    | 1700 | Va<br>11<br>19<br>19                                                        | 49281025<br>2 168.1.15<br>2 168.1.25                           | 19<br>12                                        | <u> </u> |
| Heading<br>SSRC<br>Source IP<br>Destination<br>Source Po<br>Destination<br>RTP Pack                                                                | Address<br>n IP Address<br>xt<br>n Port<br>ets Count                                                                                   | 3333      |               | Value<br>3514759169<br>192.168.1.2<br>192.168.1.1<br>1024<br>1024<br>710                                                                                                    | 10 Sequence   |         | Heading<br>SSRC<br>Source IP/<br>Destination<br>Source Por<br>Destination<br>RTP Pack                                                | Address<br>IP Address<br>t<br>Port<br>ets Count                                                                                                    | 1700 | Va<br>11<br>19<br>19<br>10<br>10                                            | 49281025<br>2 168.1.15<br>2 168.1.25<br>24<br>24               | 19<br>12                                        | 1        |
| Heading<br>SSRC<br>Source IP<br>Destination<br>Source Po<br>Destination<br>RTP Pack<br>RTCP Pac                                                    | Address<br>n IP Address<br>xt<br>n Port<br>els Count<br>:kets Count                                                                    | 3333      |               | Value<br>3514759169<br>192.168.1.2<br>192.168.1.1<br>1024<br>1024<br>2                                                                                                    | 122<br>239    |         | Heading<br>SSRC<br>Source IP/<br>Destination<br>Source Por<br>Destination<br>RTP Pack<br>RTCP Pack                                   | Address<br>IP Address<br>t<br>Port<br>ets Count<br>kets Count                                                                                                    | 1700 | Va<br>11<br>19<br>10<br>10<br>2                                             | 100<br>49281025<br>2.168.1.15<br>2.168.1.25<br>24<br>24<br>5   | 19<br>12                                        | 2        |
| Heading<br>SSRC<br>Source IP<br>Destination<br>Source Po<br>Destination<br>RTP Pack<br>RTCP Pac                                                    | Address<br>n IP Address<br>xt<br>n Pot<br>rets Count<br>kets Count<br>kets Count<br>kets Rit                                           | 3333      |               | Value<br>3514759169<br>192.168.1.2<br>192.168.1.1<br>1024<br>1024<br>2                                                                                                    | 122<br>399    |         | Heading<br>SSRC<br>Source IP/<br>Destination<br>Source Por<br>Destination<br>RTCP Pack<br>RTCP Pack                                  | Address<br>IP Address<br>I Part<br>ets Count<br>kets Count<br>fth Marker Bi                                                                                                    | 1/00 | Va<br>11<br>19<br>19<br>19<br>10<br>10<br>10<br>56<br>2<br>0                | 49281025<br>2.168.1.15<br>2.168.1.25<br>24<br>24               | 8                                               | <u> </u> |
| Heading<br>SSRC<br>Source IP<br>Destination<br>Source Po<br>Destination<br>RTCP Pack<br>RTCP Pack<br>RTCP Pack                                     | Address<br>n IP Address<br>nt<br>n Port<br>rets Count<br>rickets Count<br>Vih Markee Bit<br>o Bytes                                    | 3333<br>t |               | Value<br>1514753163<br>192168.1.2<br>1924<br>1024<br>1024<br>1024<br>113600                                                                                                    | 11 Sequence   | ×       | Heading<br>SSRC<br>Source IP/<br>Destination<br>Source Por<br>Destination<br>RTCP Pack<br>RTCP Pack<br>RTCP Packets W<br>Total Audie | Address<br>IP Address<br>t<br>Port<br>ets Count<br>kets Count<br>Address<br>t<br>Port<br>ets Count<br>Address<br>t<br>Port<br>ets Count<br>Address<br>t<br>Port<br>ets Count<br>Address | 1/00 | Va<br>11<br>19<br>10<br>10<br>86<br>2<br>0<br>10                            | 49281025<br>2.168.1.15<br>2.168.1.25<br>24<br>5<br>5<br>5400   | 19 30 20 10 10 10 10 10 10 10 10 10 10 10 10 10 | <u> </u> |
| Heading<br>SSRC<br>Source IP<br>Destination<br>RTP Pack<br>RTCP Pac<br>RTCP Pac<br>Packles W<br>Total Audi<br>RTCP Ser                             | Address<br>n IP Address<br>vt<br>n Pot<br>ets Count<br>//th Marker Bit<br>o Bytes<br>vder's Repots                                     | 3333      |               | Value<br>5514759163<br>192.1681.2:<br>19224<br>1024<br>1024<br>1024<br>113600<br>2                                                                                                    | 11 Sequence   |         | Heading<br>SSRC<br>Source Po<br>Destination<br>RTP Pack<br>RTCP Pac<br>Packets W<br>Total Audo<br>RTCP Sen                           | Address<br>IP Address<br>t<br>Port<br>ets Count<br>for Marker Bi<br>Bytes<br>der's Reports                                                                                              | 1/00 | Va<br>11<br>19<br>19<br>10<br>10<br>20<br>0<br>10<br>20                     | hae<br>19281025<br>2.168.1.15<br>2.168.1.25<br>24<br>5<br>5400 | 19 September<br>19<br>12                        | <u> </u> |
| Heading<br>SSRC<br>Source PD<br>Destination<br>Source PC<br>Destination<br>RIP Pack<br>RICP Pac<br>Packets W<br>Total Audi<br>RICP Ser<br>RICP Rec | Address<br>nIP Address<br>st<br>n Pot<br>ets Count<br>/ets Count<br>/ets Count<br>/ets Reports<br>ceiver's Reports<br>ceiver's Reports | t.        |               | /alue<br>/alue<br>//alue<br>//<br>/<br>//alue<br>//alue<br>//alue<br>//alue<br>//alue<br>//alue<br>//alue<br>//alue<br>//alue<br>//alue<br>//alue<br>//alue<br>//alue<br>//<br>/<br>//<br>/<br>/<br>/<br>//<br>/<br>/<br>/<br>/<br>/<br>/<br>/<br>/<br>/<br>/ | 12 22 39      |         | Heading<br>SSRC<br>Source IP,<br>Destination<br>Source Pathenia<br>RICP Pack<br>RICP Pack<br>RICP Sen<br>RICP Sen                    | Address<br>IP Address<br>t<br>Port<br>ets Count<br>hh Marker Bi<br>Bytes<br>der's Reports<br>erver's Reports                                                                            | t    | Va<br>111<br>19<br>19<br>10<br>10<br>86<br>2<br>0<br>10<br>2<br>0<br>2<br>0 | hee<br>192281025<br>2.168.1.22<br>24<br>5<br>5400              | 8                                               |          |

**Figure: Traffic Analyzer Detail View** 

#### **Graphs in PDA – Detail View**

Gap/Jitter graphs - Plots the Gap (in milliseconds)/Jitter versus the packet number

Gap Distribution Graph – Number of packets with a particular value of gap is plotted against the (gap) value

Jitter Distribution Graph – Number of packets with a particular value of jitter is plotted against the jitter value

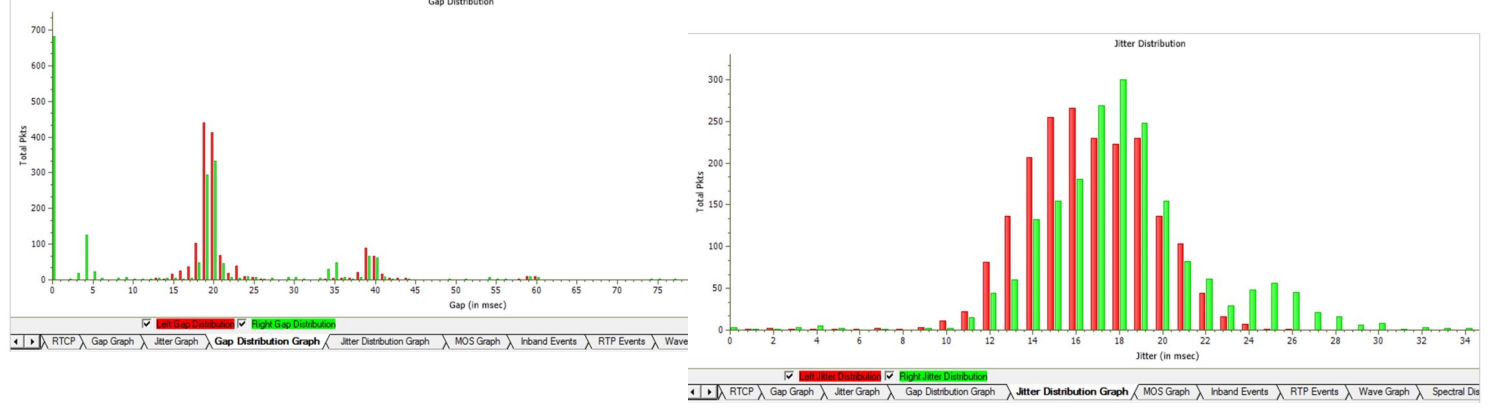

Figure: Gap/Jitter Distribution Graph

#### Document Number: LTS205-LTS305-01

#### Graphs in PDA - Detail View (Contd.)

MOS Graph - Plots Mean Opinion Score values throughout the duration of the call.

Quality Factor – Plots and compares Good Quality packets, Packets Discarded, and Echo level against total Packets for each individual session.

Wave graph – Displays the amplitude of the incoming signal in a selected call as a function of time.

Spectral Display – Displays the power of incoming signal while the capturing is going on as a function of frequency.

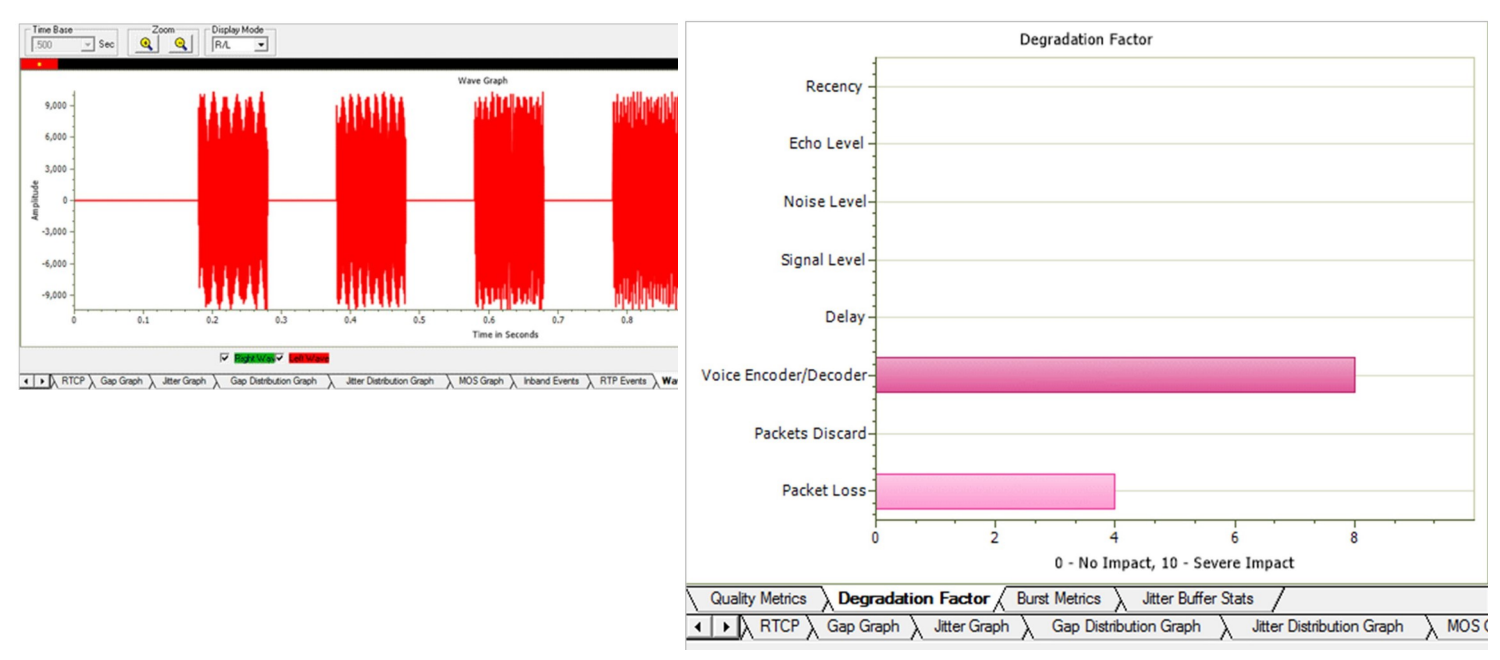

**Figure: Wave Graph and Quality Factors** 

**Quality Metrics based on E-model** includes R-Factor and MOS Factor. R-Factor bar graph will display statistics such as R Listening, R Conversational, R-G107, and R-Nominal values.

MOS Factor bar graph will display statistics such as MOS CQ, MOS PQ, and MOS Nominal values during a call.

**Degradation Factor** – A pie chart plots and compares different statistics such as Good Quality, Packets discarded, Echo level, Packet loss, and Regency against total Packets for each individual sessions.

Jitter Buffer Statistics – A pie chart plots and compares packets received, packets discarded and packets lost against total Packets for each individual sessions. Also provides a tabular data on average.

| Min Delay                            | 10 msec                                            |         | Min Delay                           | 10 msec                                   |
|--------------------------------------|----------------------------------------------------|---------|-------------------------------------|-------------------------------------------|
| Avg Delay                            | 25 msec                                            |         | Avg Delay                           | 30 msec                                   |
| Max Delay                            | 40 msec                                            |         | Max Delay                           | 40 msec                                   |
| Current Delay                        | 25 msec                                            |         | Current Delay                       | 35 msec                                   |
| Avg JB Env Delay                     | 104.66 msec                                        |         | Avg JB Env Delay                    | 101.77 msec                               |
| Min JB Env + Delta                   | 0.00 msec                                          |         | Min JB Env + Delta                  | 0.00 msec                                 |
| MaxJB Env + Delta                    | 39.95 msec                                         |         | Max JB Env + Delta                  | 23.38 msec                                |
| Avg JB Env + Delta                   | 2.96 msec                                          |         | Avg JB Env + Delta                  | 3.58 msec                                 |
| Min JB Env - Delta                   | 0.00 msec                                          |         | Min JB Env - Delta                  | 0.00 msec                                 |
| Max JB Env - Delta                   | -40.13 msec                                        |         | Max JB Env - Delta                  | -5.79 msec                                |
| Avg JB Env - Delta                   | -2.54 msec                                         | -       | Avg JB Env - Delta                  | -2.15 msec                                |
| •                                    |                                                    | ۶Ē      | 4                                   |                                           |
| Received                             | 3,057 Mecene<br>309 Lost<br>309 Lost               | d<br>ed | Discarded                           | ived                                      |
| Burst Metrics      Delay Metrics     | Jitter Buffer Stats                                |         | ↓ Degradation Factor<br>Burst M     | fetrics Delay Metrics Jitter Buffer Stats |
| ✓ ► A Jitter Distribution Graph A MI | DS Graph $\lambda$ Quality Factors $\lambda$ Inban | dEve    | nts 🗼 RTP Events 🔪 Wave Graph 👌 Spe | ectral Display R-Factor Statistics        |
|                                      |                                                    |         |                                     |                                           |

**Figure: Jitter Buffer Statistics** 

### **Other Features in PDA**

#### Play Audio, Write to File, and Record Video

The Play Audio plays the selected call to the PC speaker. Write to File is similar to the Play Audio option. The basic difference being that the output is written to a file instead of playing to the speaker.

PDA can monitor video calls and display both audio and video RTP streams in summary view. Users can record video calls to a file in QuickTime format, which can be viewed by VLC player.

Record Video option is available for both auto detected RTP calls and SIP calls. Supported video codecs are: H263++ (CIF 190/350 kbps, 512 kbps, QCIF 64 /80/128 kbps) and H264 is an industry standard for video compression, the codec offers better compression performance over previous standards.

| Allo Tr | affic Analyse                        | r - Summa    | ary View           |                    |                    |                          |                        |                          |                                |                    |                  |                   |                        |                      | 0.       |
|---------|--------------------------------------|--------------|--------------------|--------------------|--------------------|--------------------------|------------------------|--------------------------|--------------------------------|--------------------|------------------|-------------------|------------------------|----------------------|----------|
| File    | File View Call Summary Settings Help |              |                    |                    |                    |                          |                        |                          |                                |                    |                  |                   |                        |                      |          |
| Q       | 🕼 🎦                                  | 9            | ► II               | 1 2 2              | str 9              | 👫 🛛 📶 Sip                | Calls                  |                          | Show Video                     | o Sessio           | ns Only          | •                 |                        |                      |          |
| Call    | Summary Reg                          | istraton Sun | nmary Ale          | t Summary          |                    |                          |                        |                          |                                |                    |                  |                   |                        |                      |          |
| Call ‡  | SSRC                                 | Payload      | Packet<br>Received | Conversat<br>MOS/R | Listening<br>MOS/R | Packets<br>Discarded/(%) | Missing<br>Packets/(%) | Duplicate<br>Packets/(%) | Out Of Sequence<br>Packets/(%) | Average<br>Gap(ms) | Average<br>Delay | Average<br>Jitter | Average<br>Inter Arri. | Cumulative<br>Packet | Ma<br>Ga |
| V Ca    | a#000001 Cale                        | er.test4@19  | 2.168.10.4         | 5 Callee:test      | 3@192.16           | 8.10.14 Calld 21         | 1ea0268e7e48           | 3d@dGVzdDI               | Q. Call StartTime:200          | 2-10-05 14         | :30:28.000       | 157 Call Du       | ration: 00:0           | 0:22.000832          |          |
| 301     | 20617                                | PCMU         | 1391               | 3.98 /             | 4.04 /             | 13/0.94                  | 0/0.00                 | 6/0.43                   | 0/0.00                         | 19.89              | 0.00             | 3.00              | 5                      | 0                    | 86       |
| 21      | 19892                                | PCMU         | 1355               | 4.06 /             | 4.09 /             | 10/0.74                  | 0/0.00                 | 3/0.22                   | 0/0.00                         | 19.96              | 0.00             | 2.00              | 15                     | 0                    | 10       |
| 301     | 22391                                | h263-2       | 996                | n/a                | n/a                | n/a                      | 0/0.00                 | 0/0.00                   | 0/0.00                         | n/a                | n/a              | n/a               | n/a                    | n/a                  | n/       |
| 21      | 18161                                | h263-2       | 417                | n/a                | n/a                | n/a                      | 0/0.00                 | 0/0.00                   | 0/0.00                         | n/a                | n/a              | n/a               | n/a                    | n/a                  | n/       |
| Reco    | ord Video                            |              |                    |                    | ×                  |                          |                        |                          |                                |                    |                  |                   |                        |                      |          |
| Lef     | t File Name                          | Packet       | Scan/Video         | Left.qt            |                    |                          |                        |                          |                                |                    |                  |                   |                        |                      |          |
| Rig     | ht File Name                         | PacketS      | can\Video\         | Right of           |                    |                          |                        |                          |                                |                    |                  |                   |                        |                      |          |
|         |                                      | Reco         | d                  |                    |                    |                          |                        |                          |                                |                    |                  |                   |                        |                      |          |
| 1       |                                      |              |                    |                    |                    |                          |                        |                          |                                |                    | 1                |                   |                        |                      | -        |

#### **Figure: Record Video**

#### Save call

The Save Call feature enables the user to save a particular call either in GL's proprietary \*.HDL file format or in Ethereal \*.PCAP file format. Call Summary details could also be saved for a particular call and this will be saved as a \*.rtf file. This is especially useful to get data from real-time traffic locations to the lab for detail analysis of a flawed call.

| Call(s)                                                    | Selected Call(s) |
|------------------------------------------------------------|------------------|
| CallNum_2<br>CallNum_3                                     | CallNum_1        |
| HDL File C PCAP File     Path D:\Program Files\GL Communic | Call Summary     |
| ☑ Overwrite Files Save Call                                | (s) Exit         |

Figure: Save Call

## Other Features in PDA (Contd.)

#### **RTP/RTCP Statistics and Inband Events**

The user can get the complete details of a single selected call such as Total Packets count, SSRC, RTP packet count, RTCP packet count, Total Audio bytes. Inband Events display inband DTMF and MF digits as they are received with details such as Timestamp, Type, Event, On-Time, Power, Freq1 / Power1, Freq2 / Power2.

#### **Triggers and Action Settings**

Triggers and Action Settings allow the user to filter calls based on certain SIP, RTP, MEGACO, and H323 parameters followed by a set of actions for the completed calls. The filtered file can be saved in either GL's proprietary HDL file format or Ethereal PCAP file format. Additionally, a summary of call signaling and audio parameters can be saved as \*.rtf file. The actions include saving call to a file, recording audio to a file, sending an email, posting alert summary, viewing custom calls in summary view, creating Call Detail Records in CSV file format, and extracting Fax from calls in TIFF format.

| rigger List                                                                                                    | Filter Selection                                                                                                    |                                                                                              |
|----------------------------------------------------------------------------------------------------|----------------------------------------------------------------------------------------------------|----------------------------------------------------------------------------------------------|
| Trigger1                                                                                                    | SIP     Caling Party     Called Party     Called Party     Fax Calls     Fax Calls     Failed Calls     Sip Error Code     Call Duration (mins)     Session Request Del     Session Disconnect)                               | lay (msecs)<br>Delay (msecs)                                                                 |
| Enter Trigger Name<br>Trigger1                                                                                                    | Enter String Value                                                                                                    | nditions                                                                                     |
| Add Delete                                                                                                    | Activate DeActivate                                                                                                    | And • Or                                                                                     |
| Action<br>Save Call<br>Audio Recording<br>User Defined<br>Send e-mail<br>Alert Summary<br>Call Detail Record<br>Extract Fax Image | Save Call To File Options<br>File Name Mask<br>[31_31_2M_32D_3h-3m-3s<br>Files Destination Directory<br>[C-VProgram Files/GL Communications ]<br>Create File Options - If File Exists<br>© Overwrite © Skip Operation © Appen | Save Options<br>G HDL File<br>C PCAP File<br>C PCAPNG<br>C Call Summary<br>d Sequence Number |

**Figure: Trigger and Action Settings** 

#### **Alert Summary**

PDA generates alerts when particular vital parameters go beyond a specified value and display in Alert Summary table. The user can specify the criteria based on which the alerts are to be generated. The tab provides an active list of the alerts that have occurred during the test session in tabular columns.

| 1       |            |                              |          |           |       |                    |                    |                    |
|---------|------------|------------------------------|----------|-----------|-------|--------------------|--------------------|--------------------|
| Call Su | immary   B | egistraton Summary Alert Sum | mary     |           |       |                    |                    |                    |
| Call#   | Protocol   | Message                      | Type     | Threshold | Value | Caller             | Callee             | Calld              |
|         | SIP        | mos value between 3 to 4     | Warning  | 2.00-4.00 | 3.57  | 0005@192.168.1.236 | 0005@192.168.1.234 | GLPG143457205760   |
| 2       | SIP        | mos value between 3 to 4     | Warning  | 2.00-4.00 | 3.39  | 0006@192.168.1.236 | 0006@192.168.1.234 | GLPG143617205763   |
|         | SIP        | mos value between 3 to 4     | Warning  | 2.00-4.00 | 2.77  | 0008@192.168.1.236 | 0008@192.168.1.234 | GLPG143617205769   |
|         | SIP        | mos value between 1 to 2.5   | Critical | 1.00-2.50 | 2.36  | 0008@192.168.1.236 | 0008@192.168.1.234 | GLPG143617205769   |
|         | SIP        | mos value between 3 to 4     | Warning  | 2.00-4.00 | 3.48  | 0009@192.168.1.236 | 0009@192.168.1.234 | GLPG143617205772   |
|         | SIP        | mos value between 3 to 4     | Warning  | 2.00-4.00 | 3.30  | 0011@192.168.1.236 | 0011@192.168.1.234 | GLPG143777205778   |
|         | SIP        | mos value between 3 to 4     | Warning  | 2.00-4.00 | 2.77  | 0012@192.168.1.236 | 0012@192.168.1.234 | GLPG143927205781   |
|         | SIP        | mos value between 1 to 2.5   | Critical | 1.00-2.50 | 2.31  | 0012@192.168.1.236 | 0012@192.168.1.234 | GLPG143927205781   |
|         | SIP        | mos value between 3 to 4     | Warning  | 2.00-4.00 | 2.27  | 0001@192.168.1.231 | 0001@192.168.1.237 | GLPG13407127763982 |
|         | SIP        | mos value between 1 to 2.5   | Critical | 1.00-2.50 | 2.27  | 0001@192.168.1.231 | 0001@192.168.1.237 | GLPG13407127763982 |
|         | SIP        | mos value between 1 to 2.5   | Critical | 1.00-2.50 | 1.47  | 0002@192.168.1.231 | 0002@192.168.1.237 | GLPG13417127763987 |
| 1       | SIP        | mos value between 1 to 2.5   | Critical | 1.00-2.50 | 1.04  | 0003@192.168.1.231 | 0003@192.168.1.237 | GLPG13425567763992 |
|         |            |                              |          |           |       |                    |                    |                    |

**Figure: Alert Summary View** 

#### Packet Data Analysis (PDA) – Registration Summary

- Provides the registration summary of each SIP registration including the user agent, registrar, status, registered time, expiry time, time to live, remaining time, and registration request delay (RRD), and Re-registration Attempts
- Provides graphical view of the active registrations and registration trace of each registration

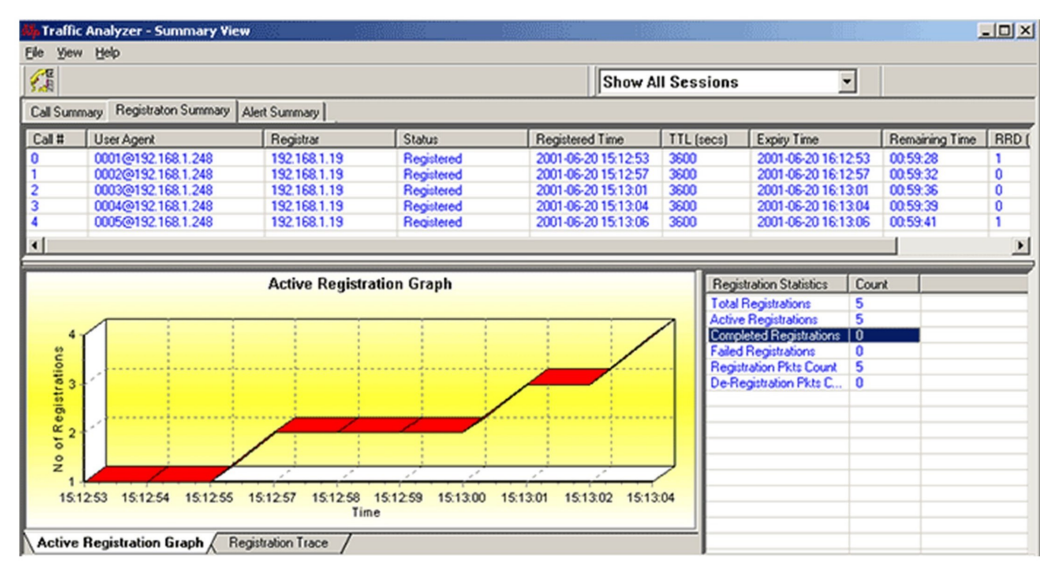

**Figure: Registration Summary** 

### **Enhanced Trace Saving Options**

Users can control the captured trace files by saving the trace using different conventions such as trace files with user-defined prefixes, trace file with date-time prefixes, and slider control to indicate the total number of files, file size, frame count, or time limit. This feature also allows the captured frames to be saved into a trace file based on the filtering criteria set using display filter feature

| Using View Filter<br>C All Frames (no filtering<br>C Filtered Only (use view | ) Save Directory                         |                                                 |
|------------------------------------------------------------------------------|------------------------------------------|-------------------------------------------------|
| Save File Names                                                              |                                          |                                                 |
| <ul> <li>Sequential File Name</li> </ul>                                     | es file name p                           | orefix.                                         |
| C Date/Time Formatte                                                         | d Names XY%M%D_%H%I<br>fileNamePrefix_%r | HDL<br>/%M%D_%H%I_fileNameCont file name suffix |
| - Create a New File After the                                                | Specified Limit Has Been Read            | ched                                            |
| File Size Limit                                                              | e.g. 1048576 or 1024K or 1               | 1M Limit Value                                  |
| C Frame Count Limit                                                          | e.g. 1048576 or 1024K or 1               | IM 1000000                                      |
| C Time Limit                                                                 | e.g. 24:00 (HH:MM)                       |                                                 |
| Restrict or Recycle After N<br>2147483647                                    | Files Options<br>eep N Latest Files      | Stop After N Files O Unrestricted               |

Figure: Protocol Trace Saving Options for PoS Protocol Analysis

| Available<br>Standards | Supported Protocols                                     | Specification Used                                        |
|------------------------|---------------------------------------------------------|-----------------------------------------------------------|
| РРР                    | РРР                                                     | RFC 1331,1220,1333,1548,1661, 1570                        |
| PPP SIGTRAN            | MultiPPP (PPP Multilink Protocol)                       | RFC1717, RFC1990                                          |
|                        | Multiplexed PPP                                         | RFC 3153                                                  |
|                        | CRTP                                                    | RFC 2508                                                  |
|                        | Cisco HDLC                                              | http://www.protocols.com/pbook/<br>bridge.htm#CISCOROUTER |
|                        | CHAP (Challenge Handshake Au-<br>thentication Protocol) | RFC1334 http                                              |
|                        | IPHC (IP Header Compression)                            | RFC 2507, RFC 3544                                        |
|                        | LCP (Link Control Protocol)                             | RFC1570, RFC1661                                          |
|                        | NCP                                                     | RFC 801                                                   |
|                        | LQR (Link Quality Report)                               | RFC1333                                                   |
|                        | Multi-class extensions to PPP (MC<br>MLPPP)             | RFC2686                                                   |
|                        | PPP (Point-to-Point Protocol) over<br>HDLC              | RFC1662                                                   |
|                        | PPP-BPDU (PPP Bridge Protocol Data<br>Unit)             | RFC1638                                                   |
|                        | BCP (Bridging Control Protocol)                         | RFC 3518                                                  |
|                        | IPCP (IP Control Protocol)                              | RFC1332                                                   |
|                        | IPCP Extensions for Name Server<br>Addresses            | RFC 1877                                                  |
|                        | PPPMuxCP                                                | RFC 3153                                                  |
|                        | ISDN H.225                                              | H.225 Q.931 Layer                                         |
|                        | SCTP                                                    | RFC 2960                                                  |
|                        | SUA (SCCP UA)                                           | RFC 3868                                                  |
|                        | SNMP (V1, V2)                                           | RFC 1157,1155,1902,3416,2863,<br>2578,3418,2011,2012 etc. |
|                        | SIP3261, MGCP, MEGACO, RTP, and RTCP                    | RFC 3261, RFC 3435, RFC 3015, RFC 2833, and RFC 3550      |
|                        | H.263, H.245, and H.450                                 | ITU-T H.263, ITU-T H.245, and ITU-T H.450.1 to            |

H.450.12

# **Supported Protocol Standards**

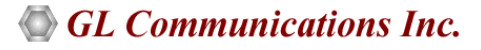

# **Buyer's Guide**

| Item No       | Product Description                              |
|---------------|--------------------------------------------------|
| <u>LTS205</u> | OC-3 / STM-1 PoS Protocol Analysis               |
| <u>LTS305</u> | OC-12 / STM-4 PoS Protocol Analysis              |
|               |                                                  |
| Item No       | Related Software                                 |
| <u>LTS200</u> | OC-3 / STM-1 ATM Monitor, BERT, Tx/Rx Test, RAW  |
| <u>LTS300</u> | OC-12 / STM-4 ATM Monitor, BERT, Tx/Rx Test, RAW |
| <u>LTS201</u> | OC-3 / STM-1 PoS Monitor, BERT, Tx/Rx Test, RAW  |
| <u>LTS301</u> | OC-12 / STM-4 PoS Monitor, BERT, Tx/Rx Test, RAW |
| <u>LTS202</u> | OC-3 / STM-1 ATM and RAW Record / Playback       |
| <u>LTS203</u> | OC-3 / STM-1 PoS and RAW Record / Playback       |
| <u>LTS303</u> | OC-12 / STM-4 PoS and RAW Record / Playback      |
| <u>LTS204</u> | OC-3 / STM-1 ATM Protocol Analysis               |
| <u>LTS304</u> | OC-12 / STM-4 ATM Protocol Analysis              |
| LTS206        | OC-3 / STM-1 UMTS Protocol Analysis              |
| LTS306        | OC-12 / STM-4 UMTS Protocol Analysis             |

# GL Communications Inc.

818 West Diamond Avenue - Third Floor, Gaithersburg, MD 20878, U.S.A (Web) <u>www.gl.com</u> - (V) +1-301-670-4784 (F) +1-301-670-9187 - (E-Mail) <u>info@gl.com</u>

# Buyer's Guide (Contd.)

| Item No       | Related Hardware                                                        |
|---------------|-------------------------------------------------------------------------|
| <u>LTS100</u> | Lightspeed1000™ - Dual OC-3/12 STM-1/4 PCIe Card                        |
| <u>LTS105</u> | Lightspeed1000™ - Portable Dual OC-3/12 STM-1/4 USB Unit                |
| LTS404        | SFP, Single Mode                                                        |
| LTS405        | SFP, Multimode                                                          |
| <u>SA019a</u> | 1 Gbps / 10 Gbps Fiber Optic Cable, Single-Mode, Duplex LC to Duplex LC |
| <u>SA019b</u> | 1 Gbps / 10 Gbps Fiber Optic Cable, Single-Mode, Duplex LC to Duplex SC |
| <u>SA019c</u> | 1 Gbps / 10 Gbps Fiber Optic Cable, Multi-Mode, Duplex LC to Duplex LC  |
| <u>SA019d</u> | 1 Gbps / 10 Gbps Fiber Optic Cable, Multi-Mode, Duplex LC to Duplex SC  |
| <u>SA019e</u> | 40G / 100G Fiber Optic Cable, Multi-Mode                                |
| <u>SA019f</u> | 40G / 100G Fiber Optic Cable, Single-Mode                               |

**<u>Note</u>**: PCs which include GL hardware/software require Intel or AMD processors for compliance.

For more details, refer <u>PoS Protocol Analyzer</u> webpage.

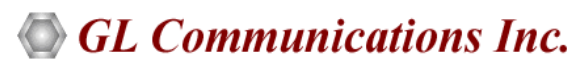

818 West Diamond Avenue - Third Floor, Gaithersburg, MD 20878, U.S.A (Web) <u>www.gl.com</u> - (V) +1-301-670-4784 (F) +1-301-670-9187 - (E-Mail) <u>info@gl.com</u>